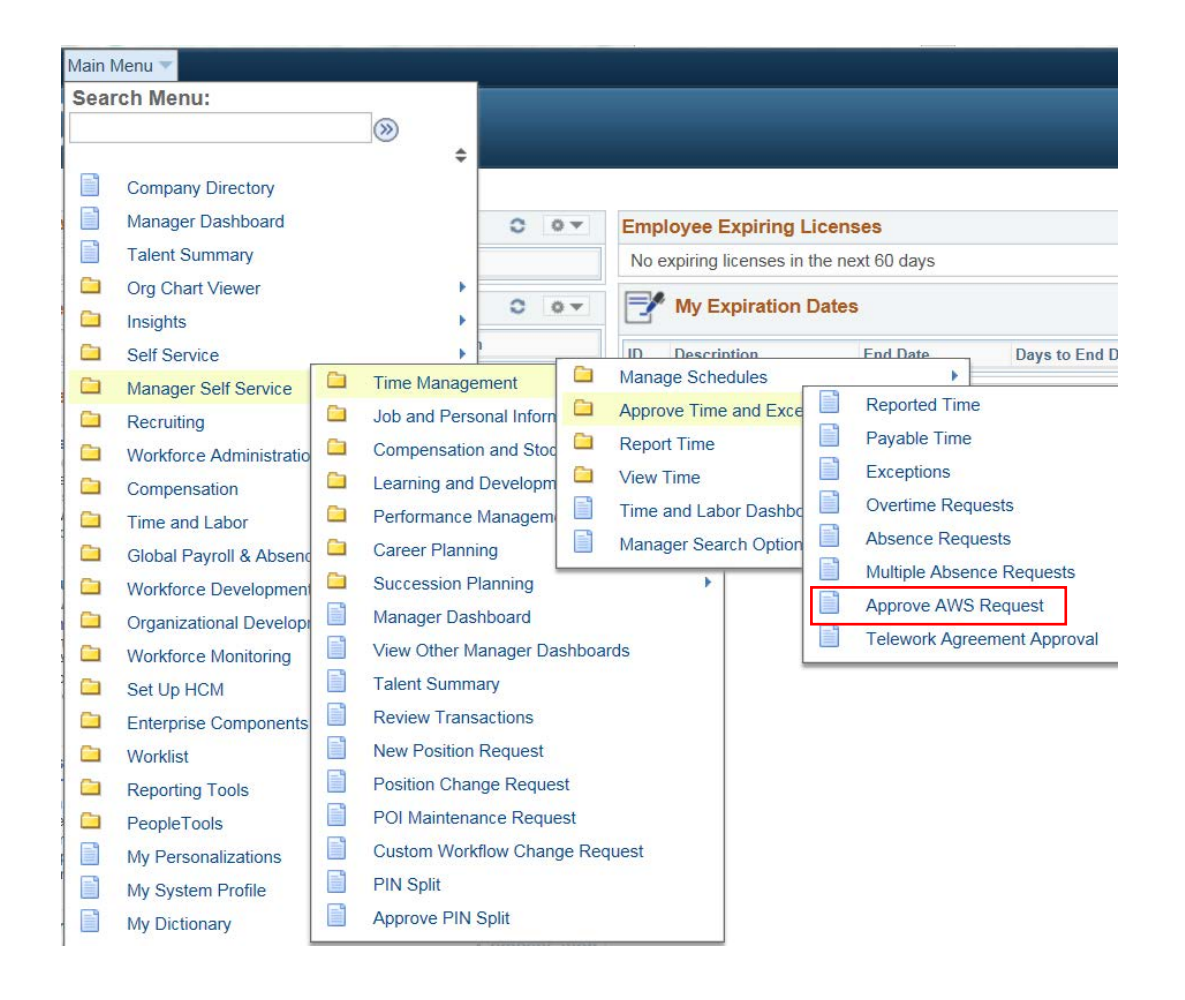

Managers and Administrative Heads use these breadcrumbs to navigate to approve Alternate Work Schedule Requests (AWS).

Main Menu

**HCM Systems** 

**Manager Self Service** 

**Time Management** 

**Approve Time and Exceptions** 

**Approve AWS Request** 

NOTE: You can also approve through the Worklist and the link in the e-mail sent to you after the employee has submitted the AWS request.

If an employee is requesting to "Change AWS", do not terminate the current AWS in place.

## Approve AWS Schedule

Enter any information you have and click Search. Leave fields blank for a list of all values.

| Search Criteria       |    |
|-----------------------|----|
| Empl ID begins with V |    |
| Begin Date = 🗸        | 31 |
| AWS Request Type = 🗸  | ~  |
| Sequence Number = V   |    |
|                       |    |

## Approve AWS Schedule

Enter any information you have and click Search. Leave fields blank for a list of all values.

| Find an  | Existing Val | ue         |         |                 |              |          |            |
|----------|--------------|------------|---------|-----------------|--------------|----------|------------|
| Searc    | h Criteria   |            |         |                 |              |          |            |
|          |              |            |         |                 |              |          |            |
|          | Empl ID be   | egins with | ·       |                 |              |          |            |
| Be       | egin Date =  | •          |         |                 | 31           |          |            |
| AWS Requ | lest Type =  |            |         |                 | •            | ]        |            |
| Sequence | Number =     | •          |         |                 |              |          |            |
|          |              |            |         |                 |              |          |            |
|          |              |            |         |                 |              |          |            |
| Search   | Clear        | Basic S    | earch   | Save Search     | Criteria     |          |            |
|          |              |            |         |                 |              | <b>_</b> |            |
| Search R | esults       |            |         |                 |              |          |            |
| View All |              |            |         |                 | First        | 1-2 of 2 | Last       |
| Empl ID  | Begin Date   | AWS Reque  | st Type | Sequence Number | Requester ID | Appro    | val Status |
|          | 02/14/2018   | New AWS    |         | 1               |              | Pendi    | ng         |
|          | 02/14/2018   | New AWS    |         | 0               |              | Pondi    | na         |

The **Approve AWS Schedule** page will populate on your screen.

Leave all fields blank.

Select Search.

If there is only one pending AWS request it will automatically show on the screen for approval.

If there are multiple requests a list will populate.

Select the **Empl ID** or **Requester ID** to open the appropriate AWS request.

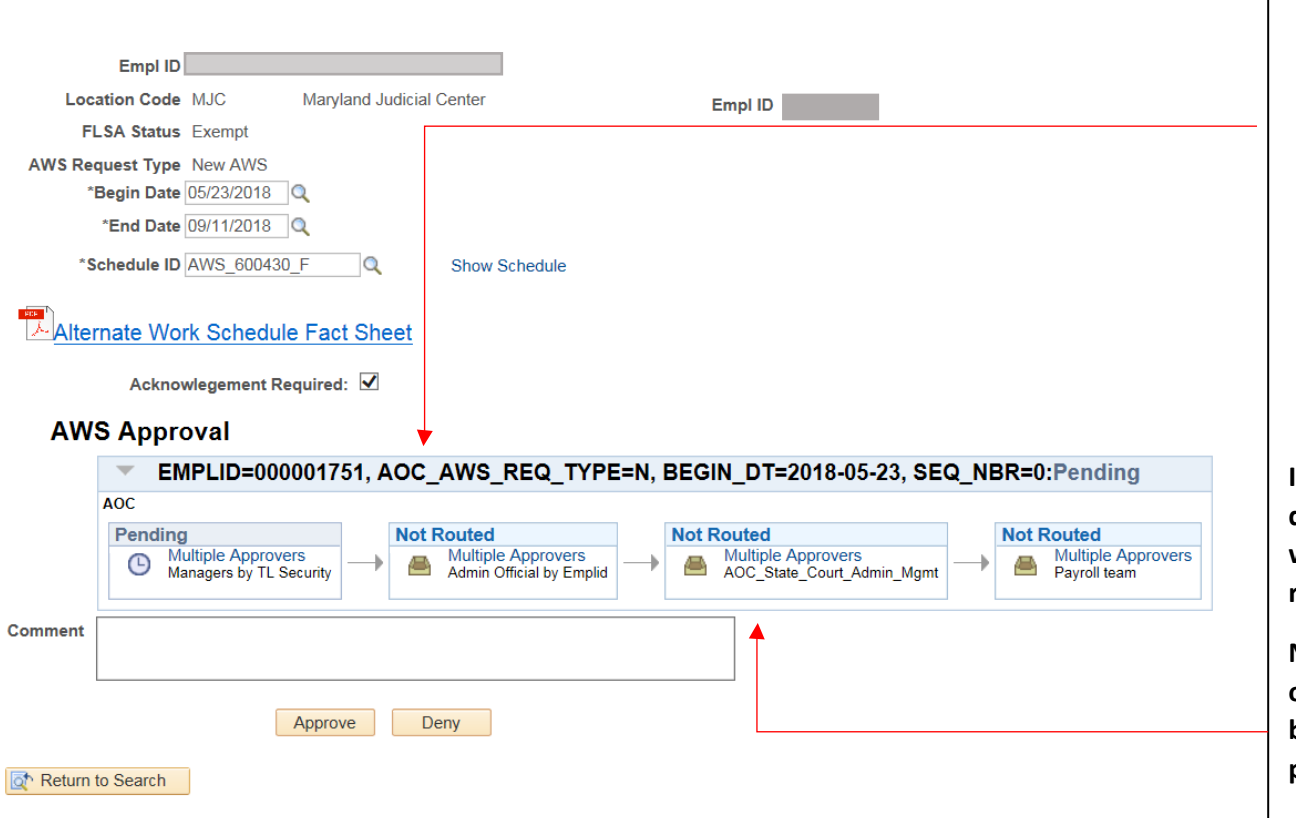

- 1. The employees Manager is the first approver. You can Approve or Deny the request.
- 2. After review and approval the request routes to the Administrative Head of the Manager for their approval, denial or pushback.
- 3. The final approval is by the Payroll Team.

If you deny the request it is in a denied status and the employee would have to complete a new request.

NOTE: The approval path depends on your designed workflow and may be different than the example provided.

Personal Information

personal information.

Interview Calendar

to participate.

View interviews of applicants in which you are scheduled

Leave History Report View a summary of your Leave History.

Summary Review a summary of your

-

M

**Current Documents** 

performance documents for

ADA Accommodation

accommodation request.

Update or view your

the current period.

Request

Submit an ADA

=

G

Careers

Careers site to view jobs

Compensation History

Review compensation history.

and manage your

applications.

\$

Main Menu 🔻 avorites 🔻 A Home Sign out ONNECT 0 Add To 🔻 NavBa Personalize Content | Layout ? Help C 07 0 07 Announcements 0 07 My Telework Agreement Employee Expiring Licenses No expiring licenses in the next 60 days Start Date End Date Days to Expiration My Expiration Dates Testing announcement My Alternative Work Schedule 0 0. 0 07 Start Date End Date Schedule Days to Expiration ID Description End Date Days to End Date 2018-01-17 2018-01-30 AWS\_730430\_4F 12 My Leave Bank Enrollment 0 07 Employee Self Service Links 0 07 Leave Program Date Submitted Date Approved Company Directory 0 07 Absence Request 2018LBE\_\$ 2018-01-11 2018-01-11 Absence Balances Timesheet Í Report your time and task Review leave balances. View or add your absence 1 Search by Name, Job Title, Department, or Email details for a day, week, or 0 requests. time period. ۲ My Current I-Manage skills, competence **Request FMLA Overtime Requests** My Current Profile my Org Chart Advanced Search 1 Authorization View or add your overtime Submit an FMLA requests. competencies, and 0.0 Jo Authorization Request accomplishments in your current profile.

Employee **My HR** Page will show the AWS Schedule with the countdown to expiration <u>after the final approval</u> by Payroll.

Manager Dashboard shows the employee(s) on AWS and the countdown until the expiration <u>after the final approval</u> by Payroll.

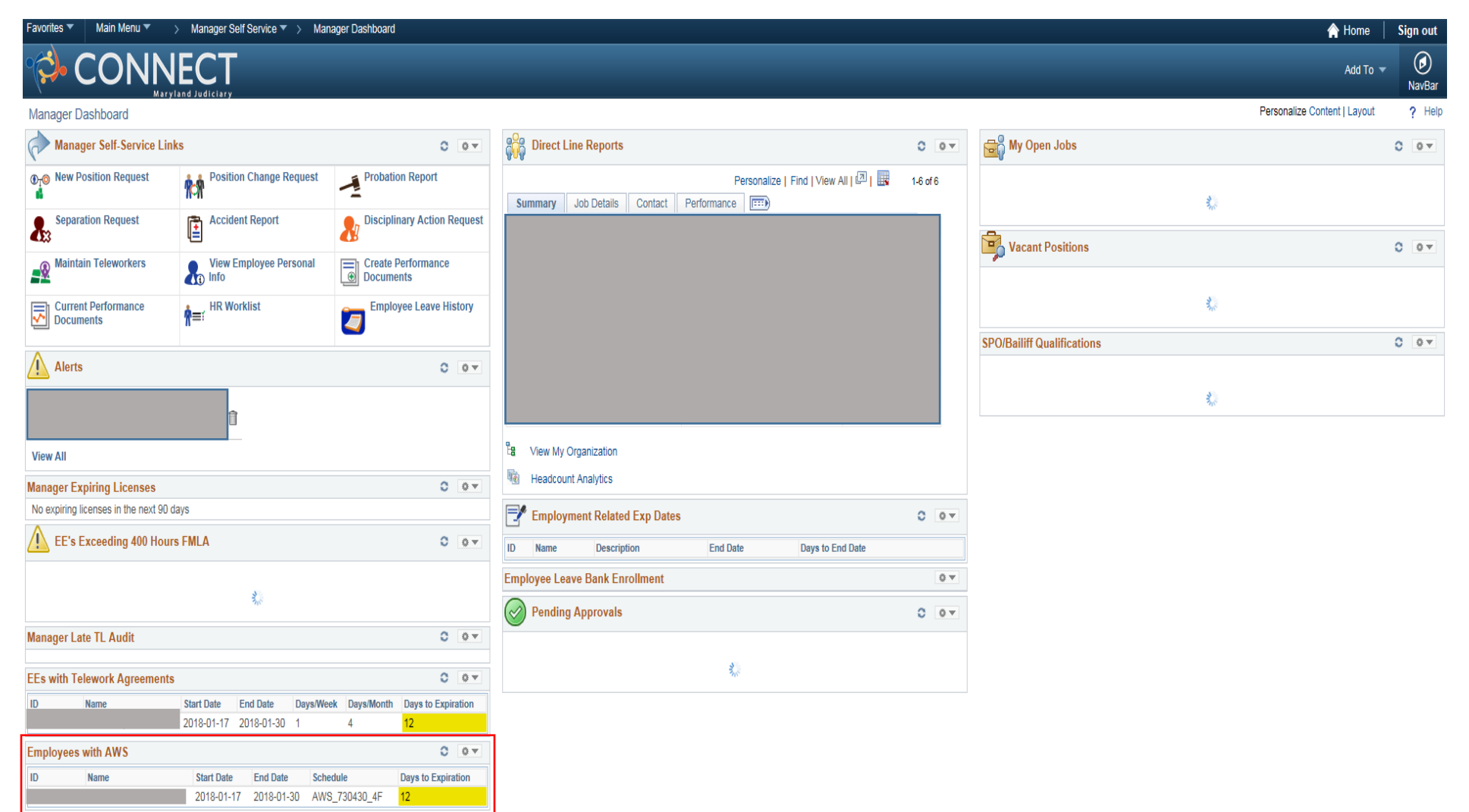

5